# **REGRES ZA LETNI DOPUST 2006 - POSTOPEK OBRAČUNA**

1. Najprej vsem delavcem, ki bodo dobili regres pod ustrezno vrsto plačila (običajno VP-231) vnesemo bruto znesek regresa. Če dobijo regres vsi delavci in v enakem znesku si lahko pomagamo s podprogramom v meniju 1.1.2. Vnos določenega VP za vse delavce.

2. V primeru, da kateri od delavcev dobi regres nad uredbo, potem pod VP za regres do uredbe (VP-231) vnesemo znesek do uredbe, pod vrsto plačila za regres nad uredbo pa znesek regresa, ki presega 70% Povprečne mesečne bruto plače v RS (BOD), (v našem primeru bo to VP-232). Če vrste plačila za regres nad uredbo še nimamo si jo hitro lahko nastavimo s Čarodejem za izplačila nad uredbo v meniju 5.E.1.

3. Po vnosu bruto zneskov regresa gremo v meni 1.3. Obračunavanje. Tu nastavimo obdobje in datum izplačila, višino regresa na zaposlenega ter ostale podatke. Nato pritisnemo tipko F4 za Posebnosti pri obračunu davka kjer nastavimo naslednje podatke:

- Formula za znesek nastavimo na B231 oziroma (v našem primeru) na B231+B232 kadar izplačujemo tudi regres nad uredbo.
- Od tega regres nastavimo na B231 (v obeh primerih)
- Na koliko mesecev nastavimo na 12 (lahko na 6 ali manj, če regres izplačujemo v dveh ali več delih)
- Prištejem plačo ki je ažurirana dne kadar regres izplačujemo ločeno tu vpišemo datum shranitve zadnje plače, če pa
- regres izplačujemo skupaj s plačo potem ta datum pustimo prazen.
- Če ni osnove za davek potem... tu nastavimo na opcijo Davek računam po minimalni stopnji ali na tretjo opcijo Davek 2računam po povprečni stopnji od delavca. Kadar izberemo tretjo opcijo moramo paziti, da imajo vsaj vsi tisti delavci nastavljeno povprečno stopnjo dohodnine pri katerih program ne more povprečne stopnje izračunati iz osnove za davek po lestvici.

Na koncu nastavitev posebnosti potrdimo (z F9) in naredimo obračunavanje.

4. Po končanem obračunavanju preverimo pravilnost izračuna, Nato po istem postopku kot pri plači izpišemo obračunske liste za delavce in obrazce za DURS in AJPES, plačamo pripravljene naloge in pošljemo sezname o izplačanem regresu na banke.

5. V primeru obračuna regresa v večih delih moramo pri drugem (tretjem, ...) delu narediti skupni Obrazec-3 za regres. V tem primeru moramo v meniju 1.5.2. Izpis obrazcev spodaj v rubriki Skupni obrazci za več izplačil vnesti datume shranitve prvega, drugega, ... dela regresa. Obrazec-3 za regres lahko oddamo tudi v XML datoteki preko interneta na AJPES-ovi spletni strani na isti način kot Obrazec-1-Zap/M.

6. Ko smo regres izplačali in preverili, da je res vse pravilno ga še shranimo v letno evidenco in zadeva je zaključena.

7. Naj povdarimo, da za leto 2006 velja nov Obrazec 3, ki bo spremnjen v verzijah, novejših od datuma 13.03.2006

## <u>Sprememba kontnega plana v GKW zaradi spremembe SRS</u>

V zadnji beta verziji aplikacije Glavna knjiga windows (GKW) je urejen pripomoček za spremembo kontnega plana, zaradi spremenjenih SRS, ki so v veljavo stopila dne 01.01.2006

Najprej morate v meniju 7.1., na drugem zavihku Parametri programa, vklopiti 34. parameter Vnos novega konta v kontnem planu. Nato v meniju 5.1. vsem analitičnim kontom, ki jih želite spremeniti, vnesete nove analitične konte na katere se bodo prenesle tudi vse že knjižene knjižbe. V primeru, da gre za spremembo tudi sintetičnega konta, tudi temu vpišite nov sintetični konto. Pri vpisovanju analitičnih kontov ni pomembo ali je bil star konto štiri, pet ali morda več mesten in je lahko v primeru novega konta tudi različen napram dosedanjemu. Po zaključku vpisovanja vseh sprememb v kontni plan za potrebe spremenjenih SRS greste v meni 6.7.9., **odkljukate prvi parameter**, ter izberete kam naj vam izpiše spremembe, ki jih bo program opravil, tako da boste imeli tudi kontrolo katere popravke ste naredili. Vsak konto program prenaša samo enkrat, tudi če ukaz poženete večkrat v isti bazi. Lahko pa ukaz poganjate večkrat, da spremembe dopolnjujete.

#### Dodatna navodila za računovodske servise oz. za primere popravka v več bazah

V primeru, da imate v GKW več baz, katerim morate popraviti kontni plan, imate možnost, da si odprete novo podjetje z imenom Kontni plan (nekateri ga že imate), tja po potrebi preko menija 6.4.1. prekopirate najobsežnejši kontni plan in ga v tej novo odprti firmi v meniju 5.1. ustrezno uredite za spremembo SRS. V tej bazi nikakor ne smete pognati ukaza 6.7.9., ampak greste v posamezne baze glavnih knjig ter tam preko menija 6.7.9. naredite popravek. Obvezno morate na tem meniju še povedati, v kateri bazi imate kontni plan iz katerega boste prenašali spremembe za spremenjene SRS. Vsak konto program prenaša samo enkrat. Tudi če ukaz poženete večkrat v isti bazi, bo spremembe vršil le na kontih na katerih še ni bilo nobenih sprememb. Lahko pa ukaz poganjate večkrat, da spremembe dopolnjujete. V primeru večih baz glavne knjige, morate v menuju 7.1., na drugem zavihku, vklopiti 34. parameter samo v takoimenovani bazi »kontni plan«, v ostalih pravih bazah pa to ni potrebno.

# Glavna knjiga windows in DDV po plačani realizaciji

V zadnjih času smo naredili na temo DDV-ja po plačani realizaciji precej popravkov. Tako, da naj bi sedaj bila ta opcija obdelana tako kot mora biti. Prav, tako smo precej času namenili raznim manjšim popravkom zaradi spremembe resolucij ter nadgradnji programskega orodja, ki sta nam nekaj že delujočih zadev porušila. Nekaj popravkov je bilo tudi na temo evidenčnih knjižb, tako da vse uporabnike GKW-ja naprošamo, da zamenjate verzijo z zadnjo BETA verzijo.

### Ukinitev podpore za operacijski sistem WIN 95, WIN 98, WIN ME

V skladu z razvojem novih tehnologij in posodobitev v aplikacijah Vasco smo prišli do točke, ko določeni operacijski sistemi ne omogočajo več 100% podpore aplikacijam in s tem ovirajo ali celo onemogočajo njihovo delovanje. Zato smo se bili primorani odločiti, da se podpora oz. delovanje **windows aplikacij UKINE za naslednje operacijske sisteme; za WIN 95, WIN98 in WIN ME**. Podporo smo ukinili dne 19.4.2006. Vse verzije (beta ali navadne) po tem datumu na sistemih z omenjenimi operacijskimi sistemi ne delujejo. Torej če imate WIN95, WIN98 ali WIN ME, ne smete več menjati verzij.

Istega dne smo ukinili tudi podporo resoluciji 800\*600. Torej programi z datumom 19.4.2006 in novejši na računalnikih z resolucijo 800\*600 ne bodo delovali.

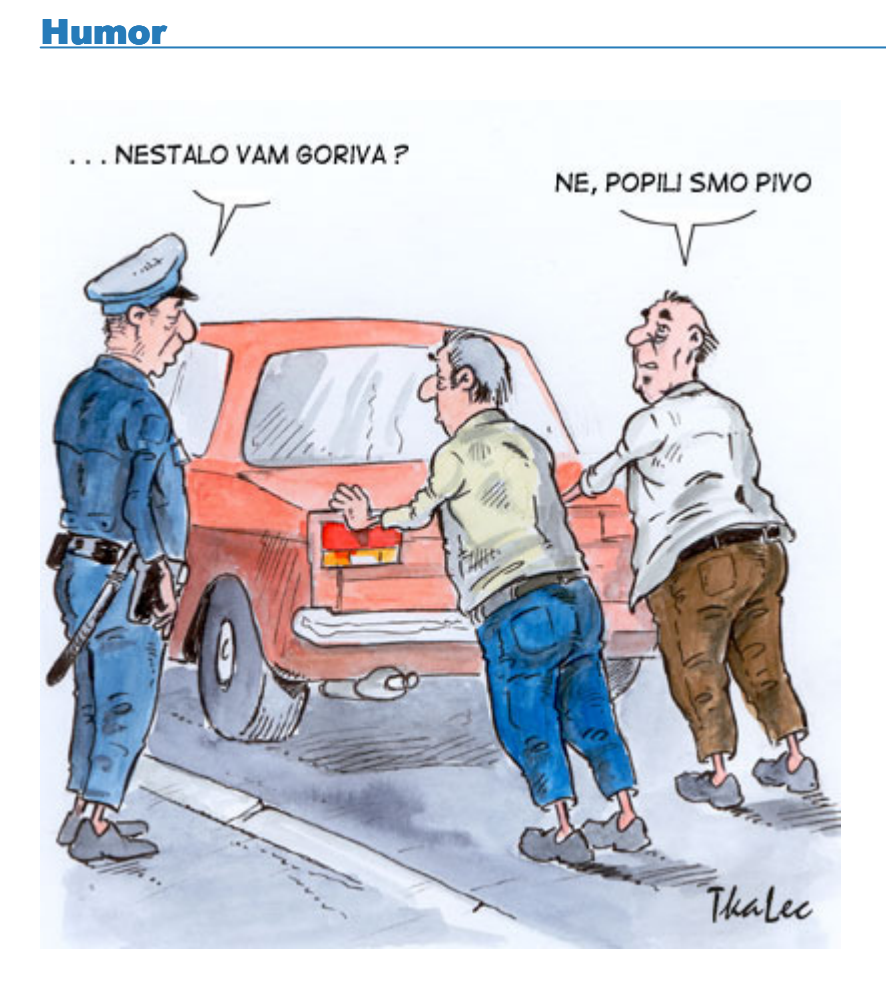

Šenčur, maj 2006

VASCO d.o.o.